Date de création : 14/04/20 Date de Mise à Jour : 14/10/24 Version v23.0

# Gestion de la Durabilité

#### Objectif

La gestion de la durabilité va permettre de vérifier qu'aucune matière "non durable" n'est vendue sous la mention "durable" :

- Gestion facile de la répartition des céréales durables
- Etat des lieux des entrées et des sorties de céréales durables via le bilan massique
- Edition de la déclaration annuelle

#### Création de la fiche "Article Durable"

Il est nécessaire de créer deux articles de la même variété concernée : l'un durable, l'autre non durable.

- 1. Créer dans un premier temps l'article de la variété (ex : Blé Apache)
- 2. **Dupliquer cet article** (en utilisant le bouton <sup>(1)</sup>), le nommer "durable" (ex : Blé Apache Durable) et le déclarer comme suit :

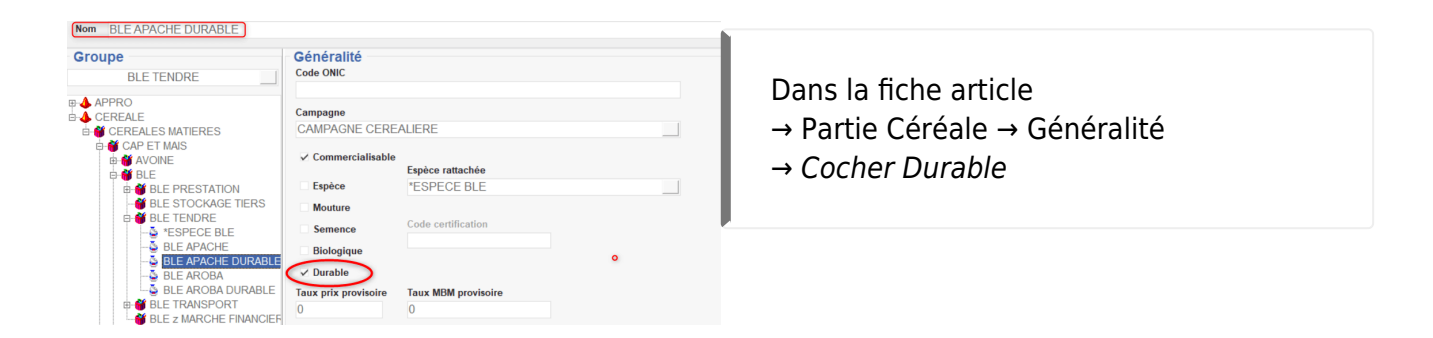

Last update: 2024/10/14 wiki:docs\_en\_cours:gestion\_de\_la\_durabilite https://wiki.atys.analys-informatique.com/doku.php?id=wiki:docs\_en\_cours:gestion\_de\_la\_durabilite 18:09

## Déclaration du Tiers en tant que "Producteur de Durable"

La variété de céréale durable doit obligatoirement être déclarée dans la fiche Tiers afin qu'elle puisse être utilisée pour la répartition durable/non durable.

| Durabilité  Producteur de "durable"  Critères DATE DATE FN CEREALE DURABLE NOMBRE HA % O10772019 3006/2020 BLE AROBA DURABLE 50 80                                                                                                    | CEREALE SIGNATURE<br>BLE APACHE 01/07/2019<br>BLE AROBA 01/07/2019 | Dans la fiche Tiers<br>→ Partie Céréale → Durabilité<br>→ Cocher <i>Producteur de Durable</i> : un nouveau<br>champ <i>Critères</i> (Collection) apparaît et doit être<br>renseigné :                             |
|----------------------------------------------------------------------------------------------------|--------------------------------------------------------------------|----------------------------------------------------------------------------------------------------|
| TOUTES LES DURABILITES           Date début         Date fin         Date de signature           01072019         30006/2020         01072019         30           Céréale durable         Nombre MA         Pourcentage           BLE APACHE DURABLE         100.00         60.00           Céréale non durable         BLE APACHE | □ ⊕ ≣ ⊘ ⊘                                                          | <ul> <li>Renseigner la <i>période</i> concernée.</li> <li>Renseigner la <i>Date de signature</i>, à réception du courrier retourné par le Tiers.</li> <li>Sélectionner la <i>céréale Durable et la</i></li> </ul> |
|                                                                                                    |                                                                    | céréale non durable (précédemment créées).<br>• Renseigner le <i>Nombre d'Hectare</i> et le                                                                                                    |

*pourcentage* de durable.
Valider la collection et Valider la fiche.

Si la date de signature n'est pas renseignée :

- Si un article durable est saisi dans la pièce, un message d'alerte bloquant apparaîtra.
   Selon le paramétrage de la pièce, il interviendra :
  - $\,\circ\,$  Soit à la validation de la ligne article.
  - Soit à la validation de la pièce *Bon d'Apport ou Pont Bascule*.
- Si l'utilisateur saisit un *article non durable*, la répartition Durable/Non durable ne se fera pas. Aucun message d'alerte ne se présentera dans ce cas.
- Pour transmettre au Tiers le courrier de déclaration qu'il devra retourner daté et signé à l'organisme stockeur : Sur l'entité Admin : Index → Certification → Courrier Durabilité Renseigner la *campagne* et le *Tiers* et imprimer le courrier à lui envoyer.

 Possibilité de contrôler la validité des certificats de durabilité par campagne par l'édition du contrôle durabilité tiers

### Gestion de la durabilité dans le Bon d'Apport

La répartition, sur le Bon d'Apport, en variété durable/non Durable, telle que définie dans la fiche Tiers, intervient **au moment de la validation de la pièce**.

Il suffit de renseigner **la totalité de la quantité livrée en variété** durable ou non durable et la validation de la pièce fera ensuite la répartition et **affectera la même cellule et le même lot (si tracée), sur les deux lignes** (même si la variété non saisie n'a pas été réservée dans le lot cellule ou dans la cellule elle même).

Le bon fonctionnement de la répartition entre variété durable et non durable dépend du **paramétrage des critères de vérification de la durabilité dans le bon d'apport** (vérification de la date de signature du courrier et gestion de la répartition Durable/Non Durable à la validation de la pièce). Contacter Analys en cas de problème.

### Gestion de la durabilité par l'utilisation du Pont Bascule

La gestion de la **répartition durable/non durable** peut se faire à plusieurs niveaux selon les besoins et selon le paramétrage des pièces :

• Soit, elle intervient au niveau de la **validation de la pièce Pont Bascule** et dans ce cas le ticket de pesée, comportera les deux variétés.

|                                                     |                                                                      |                                                                                     | RUE 1<br>9130               | DES TEME<br>D MASSY                                               | PLIERS                                 |                                              |      |                          |
|-----------------------------------------------------|----------------------------------------------------------------------|-------------------------------------------------------------------------------------|-----------------------------|-------------------------------------------------------------------|----------------------------------------|----------------------------------------------|------|--------------------------|
|                                                     | Entrée                                                               | PESÉE<br>Autr                                                                       | N°<br>res Ref               | BAS10                                                             | 0030                                   | 6 (En                                        | KG)  | Page :                   |
| Code Tier                                           | s DATE                                                               |                                                                                     | Si                          | te                                                                |                                        |                                              |      |                          |
| 100023                                              | 16/04/20                                                             | 020                                                                                 | SIT                         | Е 1                                                               |                                        |                                              |      |                          |
| Coordonnées :                                       | BIFICO FDIC TÁI                                                      | I • 060202020                                                                       | 12                          |                                                                   |                                        |                                              |      |                          |
| Coordonnées :                                       | BIELOO ERIC TÉI                                                      | I. : 060202020                                                                      | 02                          | PESÉE                                                             | TARE                                   | BRUT                                         | CAL. | NET                      |
| Coordonnées :<br>IMMAT.                             | BIELOO ERIC TÉI                                                      | I. : 060202020<br>IGNATION<br>Pas d'identi                                          | D2                          | PESÉE                                                             | TARE<br>ellule:St                      | BRUT                                         | CAL. | NET                      |
| Coordonnées :<br>IMMAT.                             | BIELOO ERIC TÉI<br>DÉS:<br>BLE AROBA                                 | 1. : 060202020<br>IGNATION<br>Pas d'identi                                          | 02<br>fication              | PESÉE<br>pesée -c<br>3250                                         | TARE<br>ellule:St<br>1000              | BRUT<br>ock a-<br>) 2250                     | CAL. | NET<br>225               |
| IMMAT.<br>IMMAT.<br>LOT : 666<br>Impureté: 1        | BIELOO ERIC Tél<br>DÉS<br>BLE AROBA<br>Humidité: 14                  | I. : 060202020<br>IGNATION<br>Pas d'identi<br>Protéine: 13                          | fication<br>P.S             | <b>PESÉE</b><br>1 pesée -C<br>3250<br>.: 77                       | TARE<br>ellule:St<br>1000              | BRUT<br>ock a-<br>) 2250                     | CAL. | NET 225                  |
| Coordonnées :<br>IMMAT.<br>LOT : 666<br>Impureté: 1 | BIELOO ERIC TÉI<br>DÉS:<br>BLE AROBA<br>Humidité: 14<br>BLE AROBA DU | I. : 060202020<br>IGNATION<br>Pas d'identi<br>Protéine: 13<br>Pas d'identi<br>RABLE | fication<br>P.S<br>fication | <b>PESÉE</b><br>1 pesée -C<br>3250<br>.: 77<br>1 pesée -C<br>6750 | TARE<br>ellule:St<br>1000<br>ellule:St | BRUT<br>ock a-<br>) 225(<br>ock a-<br>) 675( | CAL. | <u>NET</u><br>225<br>675 |

• Soit, elle intervient au niveau de la **création du Bon d'Apport**, généré par la pièce Pont Bascule, et le ticket de pesée ne comportera alors que la variété saisie.

Contactez Analys pour le paramétrage si besoin.

#### Traitement de Répartition des apports en durable

Il est envisageable que la quantité de céréale durable ne soit gérée, ni au niveau de la saisie du pont bascule, ni au niveau du bon d'apport ou que le retour du courrier intervienne après que les saisies aient été faites MAIS NON FACTUREES.

Dans ce cas, ce traitement va générer la répartition sur les bons d'apport effectués :

```
Sur l'entité Site de Production :
Index -> Traitement -> Divers -> Opérations Pièces : Répartition des
apports en durable
```

Ce traitement devra bien évidemment être lancé :

- Après avoir saisi la date de signature des déclarations de respect des critères de durabilité
- Avant d'avoir établi les bordereaux d'apport

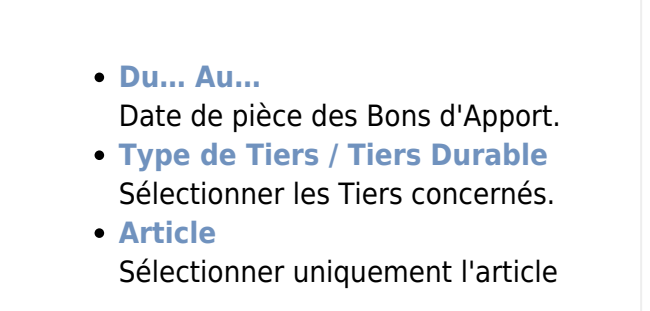

2025/07/02 12:45

| 🗊 Liste des      | lignes de bon d' | _  |   | ×  |
|------------------|------------------|----|---|----|
| Du<br>01/04/2020 | au<br>13/04/2020 | 15 |   |    |
| Type de tiers    |                  |    |   |    |
| Tiers durable    |                  |    |   |    |
| Articles         |                  |    |   |    |
|                  |                  |    | - | ок |

durable **ou** non durable saisi dans les bons.

Le traitement propose alors la *Liste des lignes de Bon d'Apport non réparties* à sélectionner. Puis, il indique les **Bons d'Apport qui ont été traités** (voir ci-contre) :

La répartition sur le Bon d'Apport se fait alors de la façon suivante :

| APPORT        | N° BAS1000292                                                                        |                                         |             |                      |                             |                         |               | Page : 1 |
|---------------|--------------------------------------------------------------------------------------|-----------------------------------------|-------------|----------------------|-----------------------------|-------------------------|---------------|----------|
| Code Tiers    | s Date Pièce                                                                         |                                         |             |                      |                             | Sit                     | te            |          |
| 100023        | 14/04/2020                                                                           |                                         |             |                      | SI                          | E 1 - 91360 EP          | INAY SUR ORGE |          |
| Coordonnées : | BIELOO ERIC Tél.: 060202                                                             | 0202 E-Mail: <u>ERIC</u>                | C@BIELOO.FF | 3                    |                             |                         |               |          |
| IMMAT.        | DÉSIGN                                                                               | ATION                                   | LIV         | /RÉE                 | NETTE                       | NORME                   | CONTRAT       | RESTE    |
|               | BLE APACHE CAMPAGNE 2<br>Cellule : STOCK d<br>Base prix : FERME 1. Poids b           | <b>:019)</b><br>rut livré :4.000.       | (           | 4.000                | 4.000                       | 3.960                   |               |          |
|               | Impureté: 1.00 Humidité: 14.<br>77.00<br>BLE APACHE DURABLE (CA<br>Cellule : STOCK d | 00 Protéine: 13.00                      | P.S.:       | 6.000                | ) 6.000                     | 5.940                   |               |          |
| E<br>1<br>7   | Base prix : FERME 1. Poids b<br>Impureté: 1.00 Humidité: 14.<br>77.00                | rut livré :6.000.<br>00 Protéine: 13.00 | P.S.:       | 60% de d<br>Pour une | lurable décl<br>livraison d | aré dans la fi<br>e 10T | che Tiers     |          |

Si la **variété durable n'est pas réservée dans le lot** de la variété initiale (et non rattachée à la même espèce que la variété non durable), alors le traitement indiquera un **message d'alerte** mais générera tout de même la répartition souhaitée en durable/non durable :

Il vous appartient de modifier ou non, les réservations du lot, pour y inclure la variété Durable.

Les prix d'achat seront mis à jour, en fonction de la variété, à la **date du Bon Apport** concerné.

Last update: 2024/10/14 wiki:docs\_en\_cours:gestion\_de\_la\_durabilite https://wiki.atys.analys-informatique.com/doku.php?id=wiki:docs\_en\_cours:gestion\_de\_la\_durabilite 18:09

### Editions utiles pour la gestion des céréales durables

Index -> Stocks Céréale -> Contrôle durabilité

Contrôle durabilité: Edition utile à titre indicatif pour la vérification des entrées et sorties de durable, par mois.

| CONTRÔLE DURABILITÉ            |            |                    | Vend    | edi 2 Octobre  | 2020 à 12:58 | Page 4     |
|--------------------------------|------------|--------------------|---------|----------------|--------------|------------|
| ♠ 🖶 🔁                          |            |                    |         |                | <b>=</b>     |            |
| PIÈCE                          |            | TIERS              | ENTRÉES | SORTIES        | STOCK RÉEL   |            |
|                                |            | BLE APACHE DURABLE |         |                |              |            |
| Stock à la date du 29/02/2020  |            |                    |         |                |              |            |
| BLE APACHE DURABLE             |            |                    |         |                |              |            |
|                                |            | BLE AROBA DURABLE  |         |                |              |            |
| Stock à la date du 29/02/2020  |            |                    |         |                |              |            |
| BLE AROBA DURABLE              |            |                    |         |                |              |            |
| CEREALES MATIERES              |            |                    |         |                |              |            |
| Transfert                      |            |                    |         |                |              |            |
| mars 2020                      |            |                    |         |                | 42.430       |            |
|                                |            | avril 2020         |         |                |              |            |
|                                |            | SITE 1             |         |                |              |            |
|                                |            | CEREALES MATIERES  |         |                |              |            |
|                                |            | BLE APACHE DURABLE |         |                |              |            |
| Stock à la date du 31/03/2020  |            |                    | Report  | des mois précé | dents 7.128  |            |
| BAS1000292 du 14/04/2020       | SA BIELOO  |                    | 5.940   |                | 13.068       | _          |
| BLE APACHE DURABLE (TONNE)     |            |                    | 5.940   |                | 13.068       |            |
|                                |            | BLE AROBA DURABLE  |         |                |              |            |
| Stock à la date du 31/03/2020  |            |                    | Report  | des mois précé | dents 10.098 |            |
| BAS1000296 du 15/04/2020       | SA BIELOO  |                    | 7.920   |                | 18.018       |            |
| LVCS1000033 du 15/04/2020      | SA SANDERS |                    |         | 15.000         | 3.018        |            |
| LVCS1000034 du 15/04/2020      | SARL SIGMA |                    |         | 12.000         | -8.982       | Plus de    |
| BAS1000297 du 16/04/2020       | SA BIELOO  |                    | 7.920   |                | -1.062       | sortie que |
| BAS1000299 du 16/04/2020       | SA BIELOO  |                    | 7.920   |                | 6.858        | d entree   |
| BAS1000306 du 16/04/2020       | SA BIELOO  |                    | 6.682   |                | 13.540       |            |
| BAS1000314 du 16/04/2020       | SA BIELOO  |                    | 2.970   | _              | 16.510       | _          |
| BLE AROBA DURABLE (TONNE)      |            |                    | 33.412  | 27.000         | 16.510       | B          |
| CEREALES MATIERES              |            |                    | 39.352  | 27.000         | 29.578       |            |
| SITE 1                         |            |                    | 39.352  | 27.000         | 29.578       |            |
|                                |            | SITE 2             |         |                |              |            |
|                                |            | CEREALES MATIERES  |         |                |              |            |
| Charle à la data de 24/02/2020 |            | BLE APACHE DURABLE | 1       |                | 26.204       |            |
| Stock a la date dd 31/03/2020  |            |                    |         |                | 25.204       |            |
| DLE APACITE DUKABLE            |            |                    |         |                | 25.204       | _          |
| Stock à la data du 24/02/2020  |            | DEL ARUDA DURABLE  | -       |                | -            |            |
| BLE ADORA DUDARI E             |            |                    |         |                |              |            |
| CEDEAL ES MATIEDES             |            |                    |         |                | 25 204       |            |
| CEREALES MATIERES              |            |                    |         |                | 25.204       |            |
| 3116.2                         |            |                    |         |                | 25.204       |            |

- Les stocks réels, A et B, seront les stocks reportés en début de mois suivant. Ils sont calculé par différence entre la somme des entrées et la somme des sorties (B = C -D)
- Au sein d'un même mois, le stock réel est calculé en évolutif de façon à faire apparaître les quantités disponible à la vente ou bien alerter sur des ventes trop importantes (valeur en rouge).

#### Index -> Stocks Céréale -> Bilan massique

Bilan massique : Edition à transmettre en cas de contrôle. Bilan sur la campagne et mois par mois des entrées et sorties de durable.

- Les crédits acquis, mois par mois, correspondent aux quantités mensuelles qui seront commercialisables en durable
- Le solde crédit est calculé en évolutif de façon à faire apparaître les quantités de durable disponible à la vente ou bien alerter sur des ventes trop importantes (valeur en rouge).

| Vendredi 2 Octobre 2020 à 12:41 |                 |                      |                     |         |               |              | CerA |
|---------------------------------|-----------------|----------------------|---------------------|---------|---------------|--------------|------|
|                                 |                 | BILA                 | N MASSIQUE          |         |               |              |      |
| Période du 01/07/2019 au 30/06/ | 2020. / SITE 1. |                      |                     |         |               |              | -    |
| PERIODES SELECTIONNEES :        | (               | AMPAGNE 2019 (01/07/ | 2019 - 30/06/2020)  |         |               |              |      |
| $\mathbf{\hat{T}}$              |                 |                      |                     |         |               |              |      |
| PIECES                          | TIER            | 5                    | ENTRÉES             | SORTIES | CRÉDIT ACQUIS | SOLDE CRÉDIT |      |
|                                 |                 | C                    | AMPAGNE 2019        |         |               |              |      |
|                                 |                 | CEF                  | EALES MATIERES      |         |               |              |      |
|                                 |                 | BLE APA              | CHE DURABLE (TONNE) |         |               |              |      |
|                                 |                 |                      | SITE 1              |         |               |              |      |
|                                 |                 |                      | février 2020        |         |               |              |      |
| 3AS1000373 du 11/02/2020        | SA BELOO        |                      | 7.128               |         | 7.128         | 7.128        |      |
| lévrier 2020                    |                 |                      | 7.128               |         | 7.128         | 7.128        |      |
|                                 |                 |                      | avril 2020          |         |               |              |      |
| 3AS1000292 du 14/04/2020        | SA BELOO        |                      | 5.940               |         | 5.940         | 13.068       |      |
| wril 2020                       |                 |                      | 5.940               |         | 5.940         | 13.068       |      |
| NTE 1                           |                 |                      | 13.058              |         | 13.068        | 13.058       |      |
| BLE APACHE DURABLE (TONNE)      |                 |                      | 13.068              |         | 13.068        | 13.068       |      |
|                                 |                 | BLE ARC              | DBA DURABLE (TONNE) |         |               |              |      |
|                                 |                 |                      | SITE 1              |         |               |              |      |
|                                 |                 |                      | Tevrier 2020        |         |               |              |      |
| BAS1000373 du 11/02/2020        | SA BELOO        |                      | 10.098              |         | 10.098        | 10.098       |      |
| evrier 2020                     |                 |                      | 10.098              |         | 10.098        | 10.098       |      |
|                                 | FA 851.00       |                      | avrii 2020          |         |               | - 48.018     |      |
| 5AS1000296 do 15/04/2020        | SA BELOO        |                      | 7.820               | 15 000  | <b>1.820</b>  | 10.010       |      |
| VC210404232 00 100442020        | CARL COM        |                      |                     | 15.000  |               | 3.010        |      |
| 0051000348015042020             | CARE DOMA       |                      | 7.020               | 12.000  | 7.000         | -0.002       |      |
| 2401000221 00 1004/2020         | SA BELOD        |                      | 7.920               |         | 7.920         | -1.002       |      |
| 24.5.10002266 doi:10/04/2020    | SA BELOD        |                      | 6.682               |         | 8.682         | 13.540       |      |
| 1451000014 dv 16/04/2020        | SA BELOD        |                      | 2 970               |         | 2 970         | 16.510       |      |
| wril 2020                       |                 |                      | 0 11 412            | 27 000  | 0.0-06412     | 46 510 - (   | 0    |
| NITE 1                          |                 | <b>0+</b> C          | 43.510              | 27.000  | 16 510        | 16 510       |      |
| BLE AROBA DURABLE (TONNE)       |                 |                      | 43.510              | 27,000  | 16,519        | 16.510       | _    |
| CEREALES MATERES                |                 | (D+()                | 56,578              | 27,000  | 29,578        | 29.578       |      |
| CAMPAGNE 2019                   |                 |                      | 56.578              | 27,000  | 29,578        | 29.578       | _    |
|                                 |                 |                      |                     |         |               |              |      |

#### Index -> Certifications -> Contrôle durabilité Tiers

Contrôle Durabilité Tiers : Permet de contrôler la validité de la déclaration des tiers durables pour une période donnée.

| Mardi 18 Juin 2024 à 12:34                                              |                                              |                                                             |                   |                                                                                         |                                        |                          | Ce                                                             |
|-------------------------------------------------------------------------|----------------------------------------------|-------------------------------------------------------------|-------------------|-----------------------------------------------------------------------------------------|----------------------------------------|--------------------------|----------------------------------------------------------------|
|                                                                         |                                              | CONT                                                        | TRÔLE DURAB       | ILITÉS PAR TIERS                                                                        |                                        |                          |                                                                |
| Période du 01/06/2024 au 30/0                                           | 6/2024.Uniquement                            | les producteurs du                                          | rables.           |                                                                                         |                                        |                          |                                                                |
|                                                                         |                                              |                                                             |                   |                                                                                         |                                        |                          |                                                                |
| TIEDC                                                                   |                                              |                                                             |                   |                                                                                         |                                        |                          |                                                                |
| TIERS                                                                   | CODE                                         | DATE                                                        | NOM<br>SIGNATAIRE | CEREALE DURABLE                                                                         | %<br>DURABLE                           | NB<br>HECTARE            | CEREALE NON DURABLE                                            |
| TIERS<br>Nom                                                            | CODE<br>100032                               | DATE<br>SIGNATURE<br>12/07/2023                             | NOM<br>SIGNATAIRE | CEREALE DURABLE                                                                         | DURABLE<br>85                          | NB<br>HECTARE            | CEREALE NON DURABLE                                            |
| TIERS<br>NOM<br>ARL ALPHA<br>A BIELOO                                   | CODE<br>100032<br>100023                     | DATE<br>SIGNATURE<br>12/07/2023<br>05/06/2024               | NOM<br>SIGNATAIRE | CEREALE DURABLE TOURNESOL DURABLE BLE AROBA DURABLE                                     | 00000000000000000000000000000000000000 | HECTARE<br>0<br>100      | CEREALE NON DURABLE<br>TOURNESOL 1<br>BLE AROBA                |
| TIERS<br>NOM<br>ARL ALPHA<br>A BIELOO<br>ARL CAPSOC                     | CODE<br>100032<br>100023<br>100117           | DATE<br>SIGNATURE<br>12/07/2023<br>05/06/2024               | NOM<br>SIGNATAIRE | CEREALE DURABLE TOURNESOL DURABLE BLE AROBA DURABLE                                     | DURABLE<br>85<br>75<br>0               | HECTARE<br>0<br>100      | CEREALE NON DURABLE<br>TOURNESOL 1<br>BLE AROBA                |
| TIERS<br>NOM<br>SARL ALPHA<br>SA BIELOO<br>SARL CAPSOC<br>SARL NEGOCE A | CODE<br>100032<br>100023<br>100117<br>100120 | DATE<br>SIGNATURE<br>12/07/2023<br>05/06/2024<br>25/07/2023 | NOM<br>SIGNATAIRE | CEREALE DURABLE TOURNESOL DURABLE BLE AROBA DURABLE TOURNESOL DURABLE TOURNESOL DURABLE | 008ABLE<br>85<br>75<br>0<br>70         | нестале<br>0<br>100<br>0 | CEREALE NON DURABLE<br>TOURNESOL 1<br>BLE AROBA<br>TOURNESOL 1 |

From: https://wiki.atys.analys-informatique.com/ - Wiki Atys

Permanent link: https://wiki.atys.analys-informatique.com/doku.php?id=wiki:docs\_en\_cours:gestion\_de\_la\_durabilite

Last update: 2024/10/14 18:09